## **AUTHENTICATION À DEUX FACTEURS**

**GUIDE UTILISATEUR** 

BNP PARIBAS SECURITIES SERVICES NEOLINK

Avril 2021

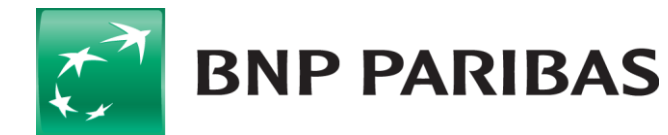

### **AUTHENTICATION À DEUX FACTEURS (2FA)**

#### Configuration du téléphone mobile (smartphone)

Vous devrez vous rendre sur l'App Store sur votre smartphone et télécharger une application d'authentification qui prend en charge les mots de passe à usage unique basés sur le temps (OTP).

Vous trouverez ci-dessous un échantillon d'applications d'authentification disponibles pour les utilisateurs de smartphones Android et iPhone:

- Authy 2-Factor Authentication
- Duo Mobile
- Google Authenticator
- IBM Authenticator

Lors de l'ouverture de l'application, vous devrez scanner le code QR ou saisir manuellement la clé secrète fournie (vous aurez 90 secondes pour saisir les 32 caractères).

Vous ne serez tenu de le faire qu'une seule fois pour la configuration initiale de 2FA.

Entrez le **mot de passe à usage unique** fourni par votre application, puis cliquez pour soumettre et terminer votre inscription.

Cela ne remplace en aucun cas l'offre de mot de passe et de jeton physique - nos clients pourront décider à l'avenir comment les utilisateurs doivent s'authentifier:

- Mot de passe recommandé pour les utilisateurs disposant d'un accès en lecture seule.
- Secure ID (jeton physique) obligatoire pour les utilisateurs disposant d'un accès aux instructions et les clients qui ne sont pas prêts à migrer vers un jeton virtuel.
- Soft Token (jeton virtuel) nouvelle offre d'utilisation d'authentification à deux facteurs, fonctionnant à la fois pour l'accès en lecture seule et pour l'accès aux instructions.

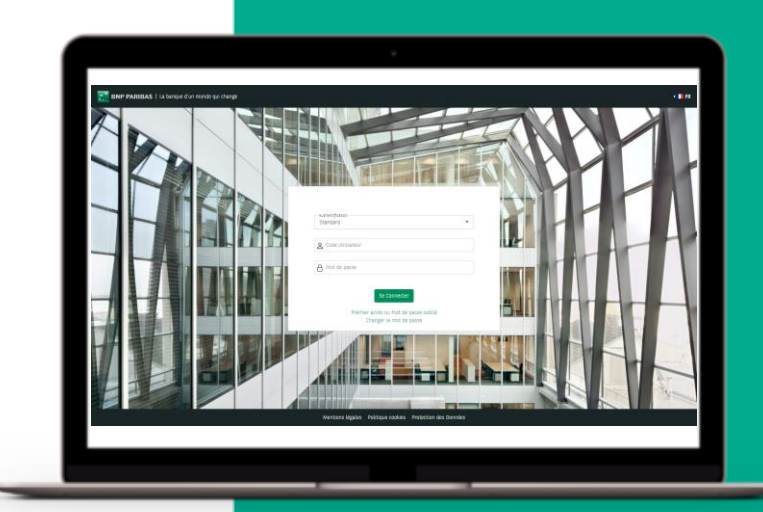

"L'authentification à deux facteurs fonctionne comme une deuxième couche de sécurité, qui reconfirmera votre identité et contribuera à réduire les risques de piratage et de fraude".

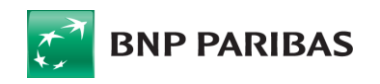

## AUTHENTICATION À DEUX FACTEURS (2FA) – INSCRIPTION AVEC MOT DE PASSE À **USAGE UNIQUE**

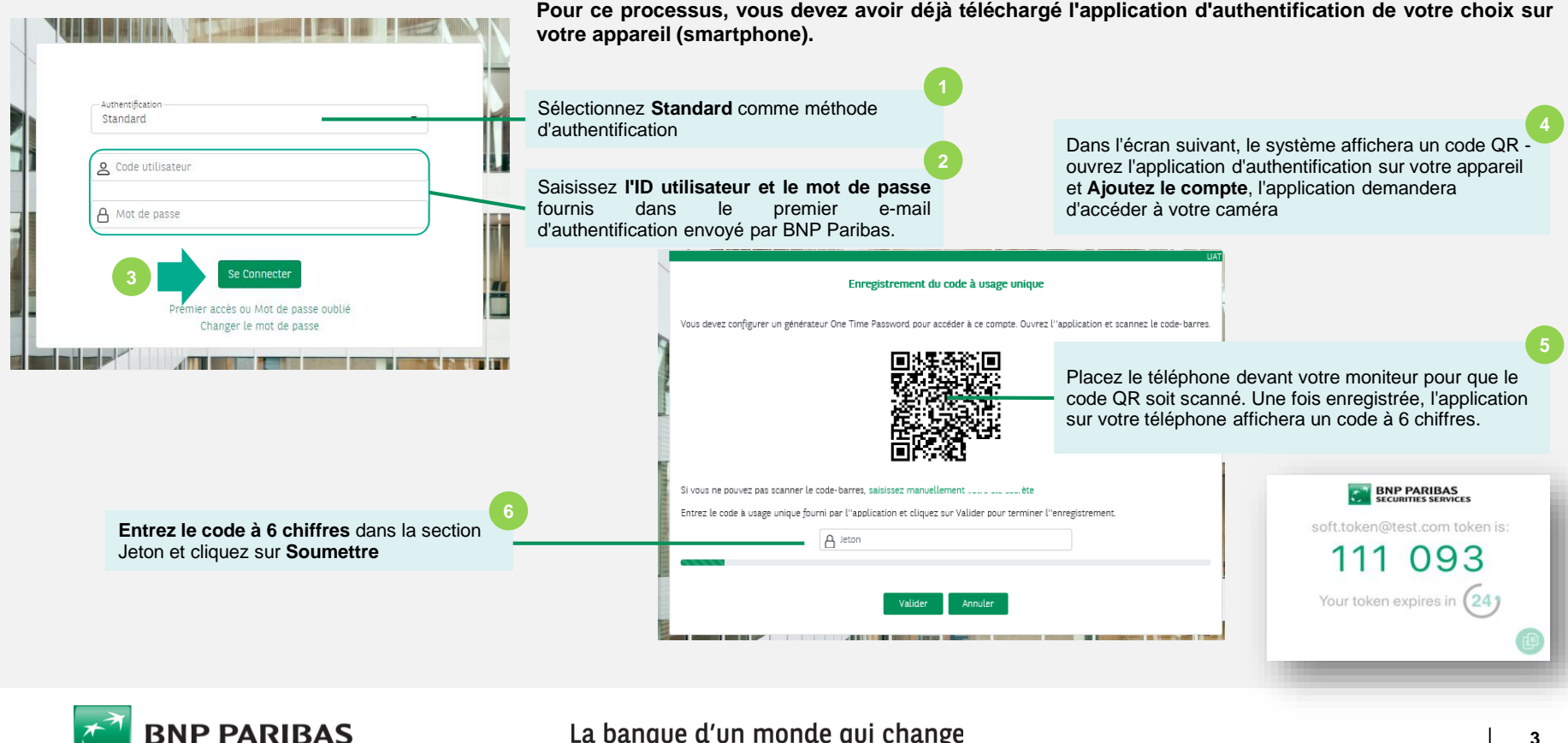

# AUTHENTICATION À DEUX FACTEURS (2FA) – INSCRIPTION AVEC MOT DE PASSE À USAGE UNIQUE

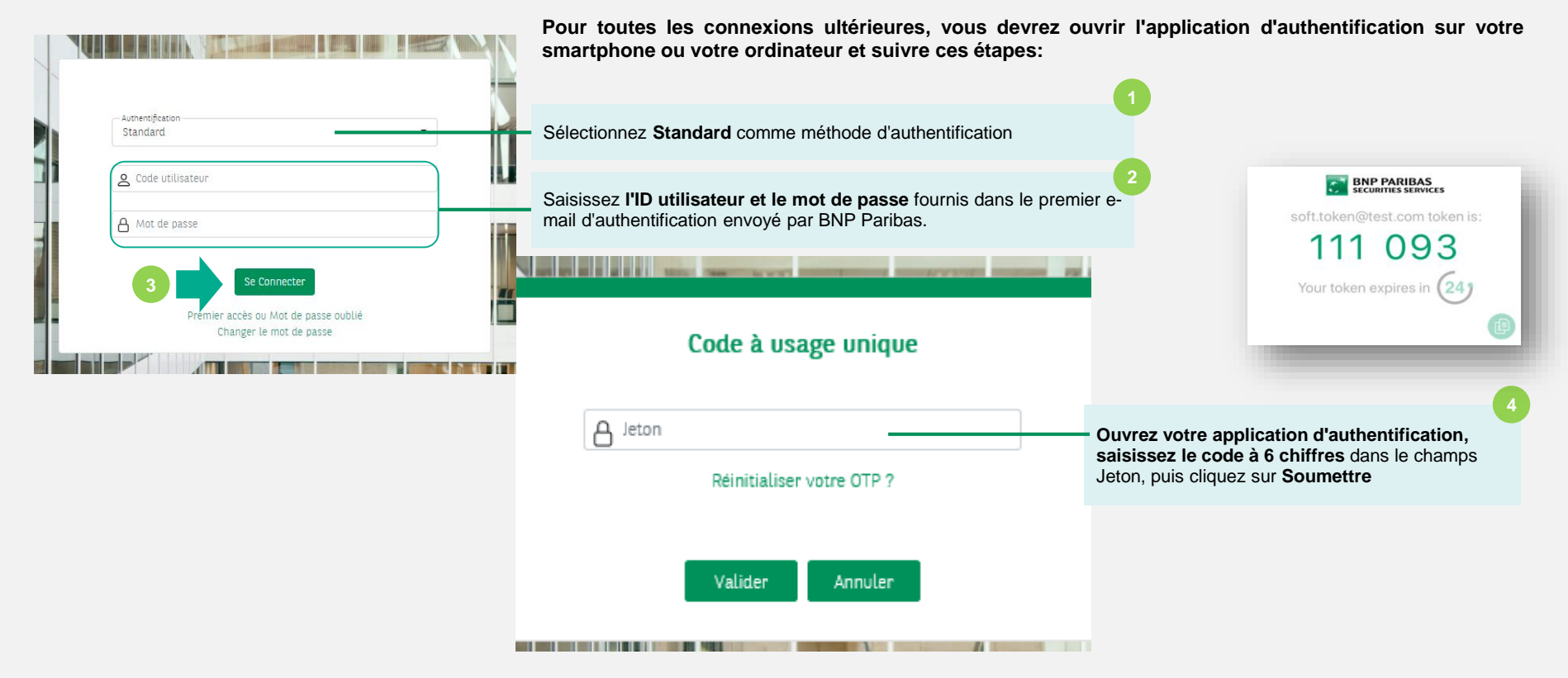

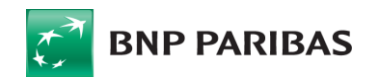

## **COMMENT DEMANDER 2FA POUR VOS NOUVEAUX UTILISATEURS?**

Rappel: veuillez vous as vos services de sécurite autorisé à utiliser des sur vos appareils

| veuillez vous assurer d'avoir validé auprès de<br>ices de sécurité informatique que vous êtes |                                                                                                    | ès de <b>1</b>                                                               | Accueil > Solutions > Admin > Paramétrages client > Gérer les utilisateurs > Liste des utilisateurs |                                                                                               |                         |        |           |            |
|-----------------------------------------------------------------------------------------------|----------------------------------------------------------------------------------------------------|------------------------------------------------------------------------------|----------------------------------------------------------------------------------------------------|-----------------------------------------------------------------------------------------------|-------------------------|--------|-----------|------------|
| à utilis<br>ppareil                                                                           | à utiliser des applications d'authentification<br>opareils                                                   |                                                                              | LISTE DES UTILISATEURS                                                                              | Accédez à l'écran Gérer les utilisateurs et cliquez sur Créer<br>une demande comme d'habitude |                         |        |           |            |
| NUMBRE D'UTILISATEURS                                                                         |                                                                                                    |                                                                              | <                                                                                                   |                                                                                               |                         |        |           |            |
| Sélectionner le nombre d'utilisateurs à créer                                                 |                                                                                                    |                                                                              | RECHERCHE                                                                                           |                                                                                               |                         |        |           |            |
| - 1 +                                                                                         |                                                                                                    |                                                                              | Non active                                                                                          | 500 résultats                                                                                 | _                       |        |           |            |
|                                                                                               |                                                                                                    |                                                                              | VUES PERSONNALISÉES                                                                                 | 🛃 Exporter                                                                                    | Modifier                | Соріег | Réactiver | Désactiver |
| TYPE DE                                                                                       | CREATION                                                                                                    |                                                                              |                                                                                                    |                                                                                               |                         |        |           |            |
| O Libre Une fois dans l<br>d'authentification<br>processus de                                 |                                                                                                    | e formulaire, assurez-vou<br>n forte pour afficher les<br>demande comme d'ha | s de sélectionne<br>s options - con<br>bitude en ajou                                               | r l'option<br>tinuez le<br>utant un                                                           |                         |        |           |            |
| A partir d'une copie     abonnement, des                                                      |                                                                                                    | droits, un périmètre, etc.                                                   | _                                                                                                   |                                                                                               |                         |        |           |            |
| Reche<br>La sai                                                                               | rcher et sélectionner un utilisateur à copier.<br>sie des 3 premiers caractères affiche la liste des résulta | ts possibles                                                                 |                                                                                                    |                                                                                               |                         |        |           |            |
|                                                                                               | CODE                                                                                                    | NOM                                                                          | PRÉNOM                                                                                              |                                                                                               |                         |        |           |            |
|                                                                                               | M090201                                                                                                    | UTILNOM                                                                      | UTILPREN                                                                                            |                                                                                               |                         |        |           |            |
|                                                                                               | Authentification forte 2 Soft Token                                                                          | Nouvelle optior<br>SecurID pour                                              | n lors de la sélection de <i>l'authe</i><br><i>le jeton physique</i> à expédier à                   | <i>ntification forte</i> - sé<br>l'adresse de l'utilisa                                       | électionnez<br>Iteur ou |        |           |            |

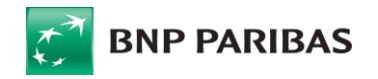

## **COMMENT DEMANDER 2FA POUR VOS NOUVEAUX UTILISATEURS?**

| Accédez à l'écran Gérer les utilisateurs, recherchez<br>l'utilisateur et cliquez sur <i>Modifier</i> comme d'habitude                                                              | 1                                                                                                    |                                                                                                    | ✓ Pas de filtre actif |
|----------------------------------------------------------------------------------------------------|----------------------------------------------------------------------------------------------------|----------------------------------------------------------------------------------------------------|-----------------------|
| <b>Rappel:</b> veuillez vous assurer d'avoir validé auprès de services de sécurité informatique que vous êtes autor utiliser des applications d'authentification sur vos appareils | e vos<br>isé à                                                                                                  | 500 résultats       Modifier     Copier     Réactiver     Désactiver       Tri multi-colonnes <ul> <li>Statut ×</li> <li>Code utilisateur ×</li> </ul> <ul> <li>Statut ×</li> <li>Statut ×</li> </ul> <ul> <li>Statut ×</li> <li>Statut ×</li> </ul> <ul> <li>Statut ×</li> <li>Statut ×</li> </ul> <li>Statut ×</li> <ul> <li>Statut ×</li> <li>Statut ×</li> <li>Statut ×</li> <li>Statut ×</li> <li>Statut ×</li> </ul> <ul> <li>Statut ×</li> <li>Statut ×</li> <li>Statut ×</li> <li>Statut ×</li> <li>Statut ×</li> <li>Statut ×</li> </ul> <ul> <li>Statut ×</li> <li>Statut ×</li> <li>Statut ×</li> <li>Statut ×</li> <li>Statut ×</li> </ul> Statut × <ul> <li>Statut ×</li> <li>Statut ×</li> <li>Statut ×</li> </ul> | I                     |
| Utilisateur 1                                                                                                    |                                                                                                    |                                                                                                    |                       |
| E-mail * none@bnpparibas.com                                                                                                    | Confirmer e-mail *                                                                                              |                                                                                                    |                       |
| Nom *                                                                                                    | Prénom *                                                                                                    |                                                                                                    |                       |
| Nom Une fois d<br>de sélection<br>Fonction                                                                                                    | ans le formulaire,<br>onner l'option d'aut<br>comme ci-dessous                                                  | dans l'onglet <i>Information</i> , assurez-vous<br>thentification forte pour que les options                                                                                                    |                       |
| Fonction                                                                                                    | PORTUGAL                                                                                                    | ~                                                                                                    |                       |
| O001     Sélectic       0001     nouvell       Image: Authentification Jurke     2       Image: SecureID     Soft Token                                                            | onnez <b>Soft Token</b> et cl<br>e demande et le profil<br>tion et l'utilisateur rece<br>nentaires pour la prem | liquez sur Enregistrer. Cela créera une<br>utilisateur sera mis à jour. Vous recevrez une<br>vra un e-mail avec des instructions<br>ière authentification.                                                                                                    |                       |
| BNP PARIBAS                                                                                                    | .a banque d'un n                                                                                                | nonde qui change                                                                                                    | 6                     |

×.

## **VOS CONTACTS**

#### Neolink Support EMEA (GB/Allemagne/Channel Islands)

bp2s neolinksupport emea@bnpparibas.com +44 (0) 207 410 1026 (English) +49 (0) 69 1520 5751 (German)

**Neolink Support Luxembourg** neolink\_support\_lux@bnpparibas.com +352 2696 2500

#### **Neolink Support Espagne**

bp2s neolink spain@bnpparibas.com +34 91762 5149 / +34 91762 5242 / +34 91762 5133

#### **Neolink Support Italie**

bp2s\_neolink\_italy@bnpparibas.com +39 02 7247 4254 / +39 02 7247 4135

#### **Neolink Support France**

neolink.support.fr@bnpparibas.com +39 02 7247 4254 / +39 02 7247 4135

#### Neolink Support Australie et Nouvelle Zélande

bp2s neolink ausnz@bnpparibas.com Australia: +61 2 8116 0500 New Zealand: +64 4 439 2198

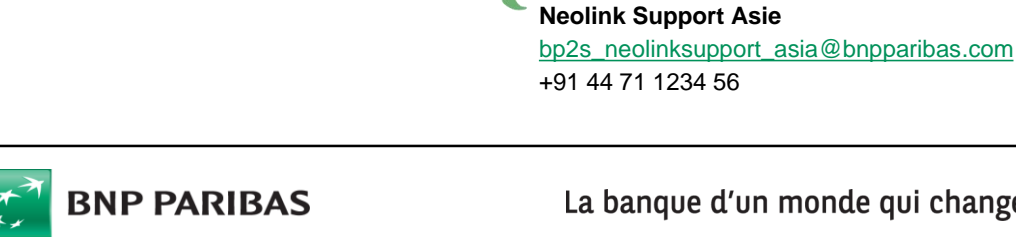

### La banque d'un monde qui change

#### **Neolink Support Amériques**

bp2s neolink americas@bnpparibas.com US: +1 201-850-5060 LatAM: +571 651 6440